## **Batch Reset Utility**

If you happen to get locked out of BatchTool 780 because you lost your password, and you were the account administrator, you can download and run this utility to allow you to gain access into BatchTool 780 again. When you run this utility the screen below will appear:

| 😸 780Batch Tool Reset Utility                                                                                                    |                                                                             |
|----------------------------------------------------------------------------------------------------|-----------------------------------------------------------------------------|
| This 780Batch Tool Reset Utility will either reset<br>'admin' or add a new 'admin' user with the pass<br>then have the ability to administer all other users | the 'admin' user's password to<br>word 'admin'. The 'admin' user will<br>s. |
| Select the 'Reset Admin' button below to perform<br>leave this application                                                                                   | n this operation or select Exit to                                          |
| Reset Admin                                                                                                    | Exit                                                                        |

After you press the "Reset Admin" button you will be prompted for a password which is 865336, and this tool will create a new admin user account with the User ID = admin and the password = admin. Now you can log into BatchTool using these settings, and reset your password on your original administrator account. After you have taken these steps, close BatchTool and restart it. You can now log in with User ID = admin, and password = admin.

Download the utility zip file and morary location on your computer, then unzip the .exe file and double click the file to run the utility.